## DIS品记录》 Comment créer un fichier PDF avec PDFm@il

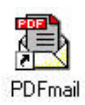

Vous savez ce qu'est le format PDF maintenant (Le Poké-édu n°23 page 2). Un format de fichier très particulier, si particulier qu'il étonne par son fonctionnement du moins étrange pour la légendaire « logique » informatique.

Théoriquement lorsqu'on donne l'ordre à l'ordinateur d'imprimer un document, celui-ci s'affiche sur une feuille de papier (si toutefois, une imprimante est connectée en état de marche). Même résonnement pour la fonction de l'enregistrement, cette fois-ci le document est stocké sur un support comme un disque-dur, une disquette... ou tout autre support amovible.

logique me direz-vous ; pas sûr... en tous cas, pas pour le format PDF. En effet, celui-ci va convertir votre document dans un fichier enregistré sur un support mais pour en arriver là, il vous faudra passer par la commande imprimer. Je n'ai pas encore trouvé un programme permettant d'imprimer à partir de la fonction « enregistrer ». Avis aux amateurs !!!

Ouvrez votre document puis cliquer sur « Fichier » puis « Imprimer ».

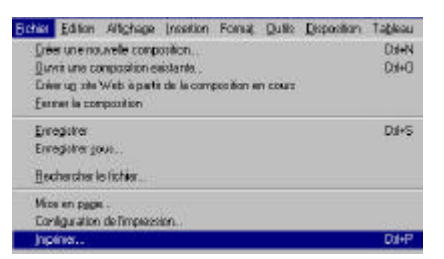

Choisir dans le type d'imprimante : PDFmail et cliquer sur OK.

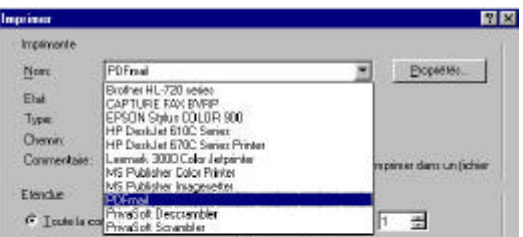

Dans choix de destination de votre document, faites le choix de « Enregistrer le Document PDF dans un fichier ».

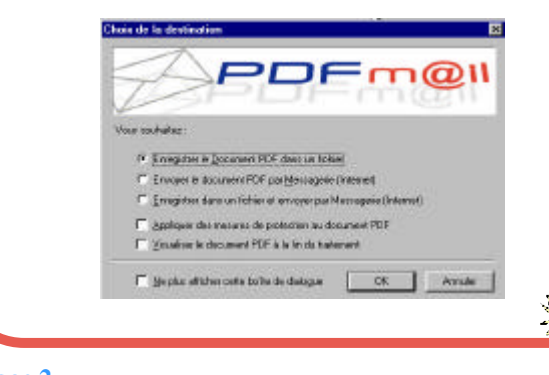

Indiquer une destination de votre fichier sur votre disque dur par exemple ici le fichier « Temp » pour cliquer sur « **OK** ».

PDFm@I

| Indiquez le nom du fichier de destination |                       |   | 2 3  |                    |  |
|-------------------------------------------|-----------------------|---|------|--------------------|--|
| Daga                                      | 🔤 Temp                | • | 1    | 1 68               |  |
| istmpl                                    | ).dr                  |   |      |                    |  |
| istmp]                                    | dr                    |   |      |                    |  |
| _estrip:                                  | tdir<br>tab           |   |      |                    |  |
| idential interval                         | iar<br>de             |   |      |                    |  |
| Fai                                       |                       |   |      |                    |  |
|                                           |                       |   |      | <i></i>            |  |
| •                                         |                       |   |      |                    |  |
| No <u>m</u>                               | grile tobacits pdf    |   |      | Emegistier         |  |
| Lype                                      | Format PDF            |   | *    | Annular            |  |
| 88                                        | and the second second |   | 1000 | - Inclusion of the |  |

Pour ouvrir votre document, il y doit avoir une icône que ressemble en gros à cela :

Si vous obtenez une icône de ce genre, c'est qu'il vous faut télécharger sur Internet le logiciel Acrobat Reader à l'adresse :

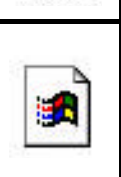

http://www.adobe.fr/products/acrobat/readstep.html

A la 10<sup>eme</sup> utilisation gratuite du logiciel, une publicité s'affichera en haut de chaque document. Pour l'éviter, régler la licence du logiciel.

Ce document a été fabriqué par PDFmail (Copyright RTE Multimedia) http://www.pdfmail.com

Avec ce logiciel; il est possible aussi de créer un fichier PDF pour l'envoyer par courrier électronique en fichier joint et/ou l'enregistrer.

## Vous souhatez

- C Emegistrer le <u>D</u>ocument PDF dans un lichier
- C Envoyer le document PDF par <u>M</u>essagerie (Internet)
- 🤨 Enlegistrei dans un tichier et erwoyer par Messagerie (internet)
- E éppliquer des mesures de protection au document PDF
- 🗖 Visualizer le document PDF à le fin du traitement

Proper
Property

Envoyer
Property

Q1 A
Property

Q2 Co
Property

Q2 Co
Property

Q3 Co
Property

Q3 Co
Property

Q3 Co
Property

Q3 Co
Property

Q4 Co
Property

Q5 Co
Property

Q5 Co
Property

Q5 Co
Property

Q5 Co
Property

Q5 Co
Property

Q5 Co
Property

Q5 Co
Property

Q5 Co
Property

Q5 Co
Property

Q5 Co
Property

Q5 Co
Property

Q5 Co
Property

Q5 Co
Property

Q5 Co
Property

Q5 Co
Property

Q5 Co
Property

Q5 Co
Property

Q5 Co
Property

Q5 Co
Property

Q5 Co
Property

Q5 Co
Property

Q5 Co
Property

Q5 Co
Property

Q5 Co
Property

Q5 Co
Property

Q5 Co
Property

Q5 Co

Ce document a été fabriqué en utilisant PDFmail Vous pouvez télécharger une version d'évaluation de PDFmail à : http://www.pdfmail.com

Le Poké-édu n°24 • 17 décembre 2001

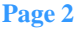